## **UII GFP Report**

## Reference Guide

|           | EDA Homepage     | $\rangle$ | Analytics | $\rangle$ | Reports | $\rangle$ | IUID Reports | $\rangle$ | UII GFP Report |   |
|-----------|------------------|-----------|-----------|-----------|---------|-----------|--------------|-----------|----------------|---|
| Table     | of Contents      |           |           |           |         |           |              |           |                |   |
| EDA Role  | es               |           |           |           |         |           |              |           |                | 1 |
| Search C  | riteria          |           |           |           |         |           |              |           |                | 1 |
| Sample S  | earch Results    |           |           |           |         |           |              |           |                | 1 |
| Exporting | g Search Results |           |           |           |         |           |              |           |                | 2 |

| The UII GFP Repo            | ort provides a service wide view of Custodial Contract Numbers and associated Ulls with description and serial numbers.                                                       |
|-----------------------------|----------------------------------------------------------------------------------------------------|
| EDA Roles                   | <ul> <li>Roles with access to the UII GFP Report in EDA</li> <li>Acquisition Sensitive Reporting</li> <li>Advanced Reporting</li> <li>EDA Executive Reporting User</li> </ul> |
| Search<br>Criteria          | <ul> <li>The user will navigate to the UII GFP Report page and enter criteria to retrieve desired data.</li> <li>End Date</li> <li>Contract Number</li> </ul>                 |
| Sample<br>Search<br>Results | Once the search criteria are entered, selecting Search will return a list of results with the requested criteria.                                                             |

| UII GFP Report Searc                                                                                  | ch Results                  |                                                                                                    |                                                                                                    |
|----------------------------------------------------------------------------------------------------|-----------------------------|----------------------------------------------------------------------------------------------------|----------------------------------------------------------------------------------------------------|
|                                                                                                    |                             | بل Export 🔹                                                                                         | ✓ 🕒 Save Search 🖉 Refine Search 🔍 New Search                                                                  |
| Custodial Contract Number ↑↓                                                                          | UII ↑↓                      | Cus                                                                                                 | stodial CAGE Code Custodial DUN Unique Entity Ider DoDAAC $\uparrow \downarrow$                               |
| 123456                                                                                                | D66666V56LEGACYRLV          | 66                                                                                                  | 666                                                                                                    |
| 12345678912                                                                                           | UN780395716123456789        |                                                                                                    | 780395716                                                                                                    |
| 12345678912                                                                                           | UN780395716333              |                                                                                                    | 780395716                                                                                                    |
| 123456798444                                                                                          | UN78039571644444            |                                                                                                    | 780395716                                                                                                    |
| 123456798444                                                                                          | UN78039571655555            |                                                                                                    | 780395716                                                                                                    |
| 123456789                                                                                             | UN78039571688888            |                                                                                                    | 780395716                                                                                                    |
| 123456789                                                                                             | UN78039571699999            |                                                                                                    | 780395716                                                                                                    |
|                                                                                                    |                             |                                                                                                    |                                                                                                    |
| Search results data:<br>Custodial Cor<br>Custodial DU<br>Description                                  | ntract Number<br>INS        | <ul> <li>UII</li> <li>Unique Entity Identifier</li> <li>Sent Date</li> </ul>                        | <ul> <li>Custodial CAGE Code</li> <li>DoDAAC</li> <li>Received Date</li> </ul>                                |
| Search results data:<br>Custodial Cor<br>Custodial DU<br>Description<br>Part Number<br>Acquisition Co | ntract Number<br>INS<br>ost | <ul> <li>UII</li> <li>Unique Entity Identifier</li> <li>Sent Date</li> <li>Serial Number</li> </ul> | <ul> <li>Custodial CAGE Code</li> <li>DoDAAC</li> <li>Received Date</li> <li>Enterprise Identifier</li> </ul> |

| _                                                                                                    | As CSV                                                                                                    |                                                           |                  |            |         |  |
|----------------------------------------------------------------------------------------------------|----------------------------------------------------------------------------------------------------|-----------------------------------------------------------|------------------|------------|---------|--|
| بلاي                                                                                                    | As Excel                                                                                                    | Custodial DUN Unique Entit                                | y Ider DoDAAC ↑↓ |            |         |  |
|                                                                                                    |                                                                                                    | 780395716                                                 |                  |            |         |  |
|                                                                                                    |                                                                                                    | 780395716                                                 |                  |            |         |  |
|                                                                                                    |                                                                                                    | 780395716                                                 |                  |            |         |  |
|                                                                                                    |                                                                                                    | 780395716                                                 |                  |            |         |  |
| view available download<br>CID<br>CID Database                                                            | ds, select the Task Dov<br>N0002418F9007                                                                     | vnload link under the T<br>N0003918D0126                  | asks menu in the | navigation | n pane. |  |
| o view available download<br>CID<br>E CID Database                                                        | ds, select the Task Dov<br>N0002418F9007                                                                     | vnload link under the T<br>N0003918D0126                  | asks menu in the | navigation | n pane. |  |
| o view available download                                                                                 | ds, select the Task Dov<br>N0002418F9007<br>N0001916G0088                                                    | vnload link under the T<br>N0003918D0126                  | asks menu in the | navigation | ı pane. |  |
| o view available download<br>CID<br>CID Database<br>CATALOGS<br>Commercial Catalogs<br>TASKS              | ds, select the Task Dov<br>N0002418F9007<br>N0001916G0088<br>HC102803F0001                                   | vnload link under the T<br>N0003918D0126                  | asks menu in the | navigation | ı pane. |  |
| CID Database<br>CID Database<br>CATALOGS<br>Commercial Catalogs<br>TASKS<br>Legacy Tasks                  | ds, select the Task Dov<br>N0002418F9007<br>N0001916G0088<br>Hc102803F0001<br>Hc102804F0001                  | vnload link under the T                                   | asks menu in the | navigation | n pane. |  |
| CID Database<br>CID Database<br>CATALOGS<br>Commercial Catalogs<br>TASKS<br>Legacy Tasks<br>Task Download | ds, select the Task Dov<br>N0002418F9007<br>N0001916G0088<br>HC102803F0001<br>HC102804F0001<br>N0001916G1111 | vnload link under the T<br>N0003918D0126                  | asks menu in the | navigation | ז pane. |  |
| CID<br>CID Database<br>CATALOGS<br>Commercial Catalogs<br>TASKS<br>Legacy Tasks<br>Task Download          | ds, select the Task Dov<br>N0002418F9007<br>N0001916G0088<br>HC102803F0001<br>HC102804F0001<br>N0001916G1111 | vnload link under the T<br>N0003918D0126<br>N0001917F1111 | asks menu in the | navigation | n pane. |  |

|   | Job ID ↑↓ | Report Type ↑↓                          | Start Date (UTC)    | Finish Date<br>(UTC) ↑↓ | Format ↑↓ | Status ↑↓ | Total Records<br>↑↓ | Actions  |
|---|-----------|-----------------------------------------|---------------------|-------------------------|-----------|-----------|---------------------|----------|
| > | 19352     | Contract_Closeo<br>ut_Review_Repor<br>t | 10/6/21, 9:22<br>PM | 10/6/21, 9:22<br>PM     | CSV       | FINISHED  | 1476                | <b>□</b> |

1. Select the Jobs button to download a Report. The Download Files modal will display with Job details. Select either the Direct Download link or Download via EDA link to download the file.

| Job ID     †↓     | Create Date (UTC)<br>↑≞         | Package Name<br>↑↓                                                                                                   | Size                    | Part               | Direct Download<br>(faster download) | App (slower<br>download) |
|-------------------|---------------------------------|----------------------------------------------------------------------------------------------------|-------------------------|--------------------|--------------------------------------|--------------------------|
| 19352             | 10/6/21, 9:22 PM                | Contract_Closeout<br>_Review_Report_1<br>9352_1_20211006<br>_212231_17742c2<br>6-ae2d-4eca-88a9-<br>7b7c0f30c74c.zip | 0.009534 MB             | 1/1                | Direct Download                      | G                        |
|                   |                                 | ~~                                                                                                    | × 1 >                   | >>                 |                                      |                          |
| art: If you don'i | t see all the parts available t | hen it means that the c                                                                                              | data are still being ex | tracted. This usua | ally happens for a huge amour        | t of data extraction.    |

- 2. Select the Delete button to delete a task.
- 3. If a Job's status is 'Error', the Rerun button will be displayed to provide an option to rerun the job with the same parameters.

Sample export:

| A                      | В                         | С                   | D                     | E                        | F      |                        |
|------------------------|---------------------------|---------------------|-----------------------|--------------------------|--------|------------------------|
| CUSTODIAL CONTRACT NUM | BERUII                    | CUSTODIAL CAGE CODE | <b>CUSTODIAL DUNS</b> | UNIQUE ENTITY IDENTIFIER | DODAAC | DESCRIPTION            |
| 123456789MJ8765        | D02769CT0M1Z              | 06481               |                       |                          |        | WATER COOLER           |
| 1234                   | 6789 LDS0512A12348        | 1QU78               |                       |                          |        | Description            |
| 12345603W0909          | D1QU78DEW20141226A        | 1QU78               |                       |                          |        | Testing IUID-842       |
| 12345603W0909          | LDFU4417DEW20141212B      | 1QU78               |                       |                          |        | Testing IUID-948; Wa   |
| 12345603W0909          | D1QU78DEW20141212A        | 1QU78               |                       |                          |        | Testing IUID-948; Wa   |
| 12345603W0909          | D1QU780923141043          | 1QU78               |                       |                          |        | Submitted by IUID74    |
| 1:                     | 3456 D66666V56LEGACYRLV   | 66666               |                       |                          |        | testing legacy user    |
| 1234                   | 6789 UN7803957161325      |                     | 780395716             |                          |        | BLAH                   |
| 0 1234                 | 6789 UN7803957161344      |                     |                       |                          | Q99999 | BLAH                   |
| 1 1234                 | 6789 UN7803957161329      | 4LMN4               |                       |                          |        | BLAH                   |
| 2 1234                 | 6789 UN780395716FINCH     |                     | 780395716             |                          |        | FINCH                  |
| 3 1234                 | 6789 UN780395716BUNNY     |                     | 780395716             |                          |        | BUNNY                  |
| 4 1234                 | 6789 UN780395716BLUEBIRD  |                     | 780395716             |                          |        | Bluebird               |
| 5 1234                 | 6789 UN780395716ANDY      |                     | 780395716             |                          |        | Regression Testing -   |
| 6 1234                 | 6789 UN78039571699999     |                     | 780395716             |                          |        | Testing - Add Embed    |
| 7 1234                 | 6789 UN78039571688888     |                     | 780395716             |                          |        | Testing - Add GFP - C  |
| 8 1.2345               | 'E+11 UN78039571655555    |                     | 780395716             |                          |        | Testng - Add Embed     |
| 9 1.2345               | 'E+11 UN78039571644444    |                     | 780395716             |                          |        | Testing - Add GFP - Le |
| 0 123456               | 8912 UN780395716333       |                     | 780395716             |                          |        | Testing - Add Embed    |
| 1 123456               | 8912 UN780395716123456789 |                     | 780395716             |                          |        | Testing - Item Owner   |
| 2                      |                           |                     |                       |                          |        |                        |
| 3                      |                           |                     |                       |                          |        |                        |
| 4                      |                           |                     |                       |                          |        |                        |
|                        |                           |                     | : •                   |                          |        | Þ                      |